Welcome Online Banking Users! Please follow the steps below to re-enroll in Online Banking following the System Upgrade.

1. Navigate to **www.HomeTownCU.coop** and click on the *Online Banking* button at the top of the homepage, or navigate directly to **https://accounts.HomeTownCU.coop/enroll** and then skip to step 3.

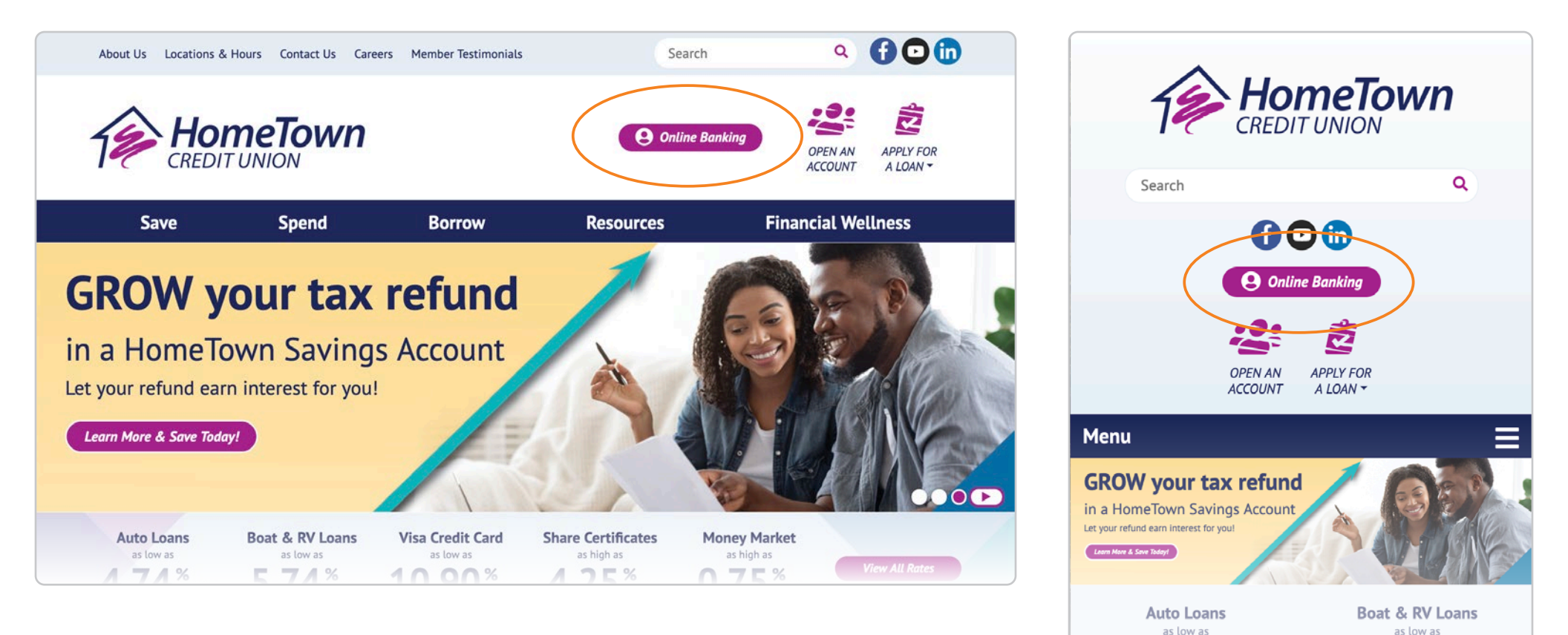

74%

4.74<sup>%</sup>

2. Click on *First time user? Enroll now*.

- 3. Enter in requested identification information and click *Next*.
- 4. Click on *Get Started* to add 2-step verification when logging in on new devices.

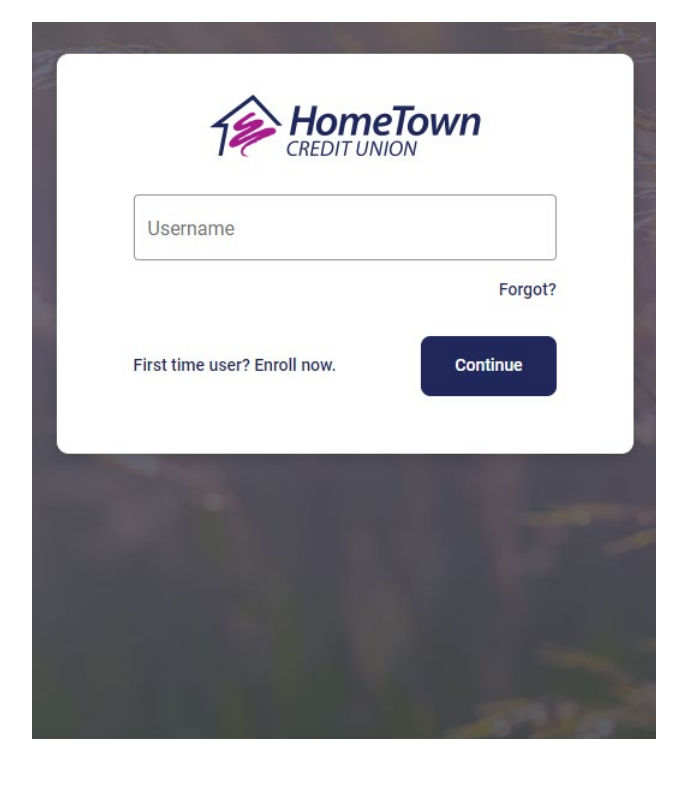

| r number<br>accepted |      |      |      |      |      |
|----------------------|------|------|------|------|------|
| accepted             |      |      |      |      |      |
|                      |      |      |      |      |      |
| er                   |      |      |      |      |      |
|                      |      |      |      |      |      |
|                      |      |      |      |      |      |
| ,                    | Next |      |      |      |      |
|                      |      | Next | Next | Next | Next |

| Protect your account with 2-step |                                                                                                    |  |  |  |
|----------------------------------|----------------------------------------------------------------------------------------------------|--|--|--|
| 1                                | verification                                                                                                    |  |  |  |
| unr<br>ver                       | Each time you sign into your account on an<br>recognized device, we require your password and a<br>ification code. Never share your code with anyone. |  |  |  |
| ₽                                | Add an extra layer of security<br>Enter your password and a unique verification code.                                                                 |  |  |  |
| •                                | Keep the bad people out                                                                                                    |  |  |  |
|                                  | Even if someone else gets your password, it won't be<br>enough to sign into your account.                                                             |  |  |  |
|                                  | Get started                                                                                                    |  |  |  |
|                                  |                                                                                                    |  |  |  |

5. Choose your desired verification method and follow the prompts.

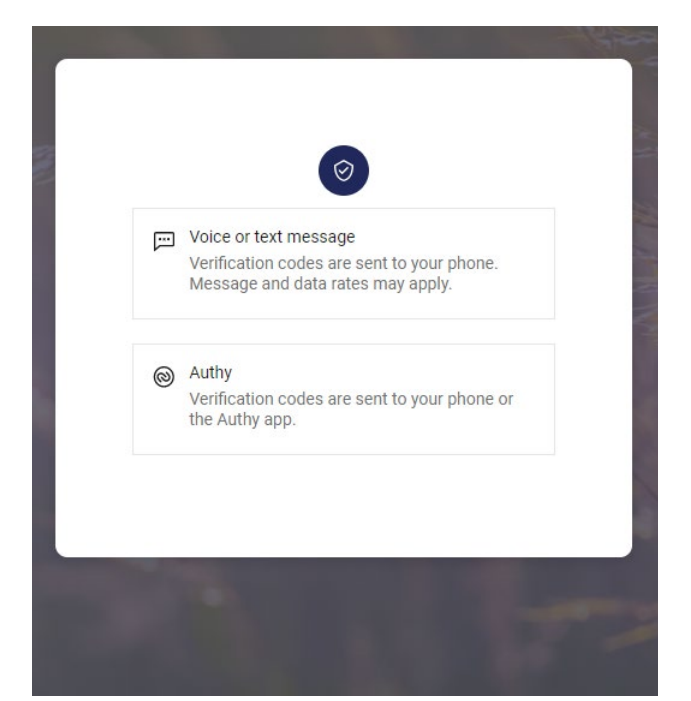

a. Voice or text message

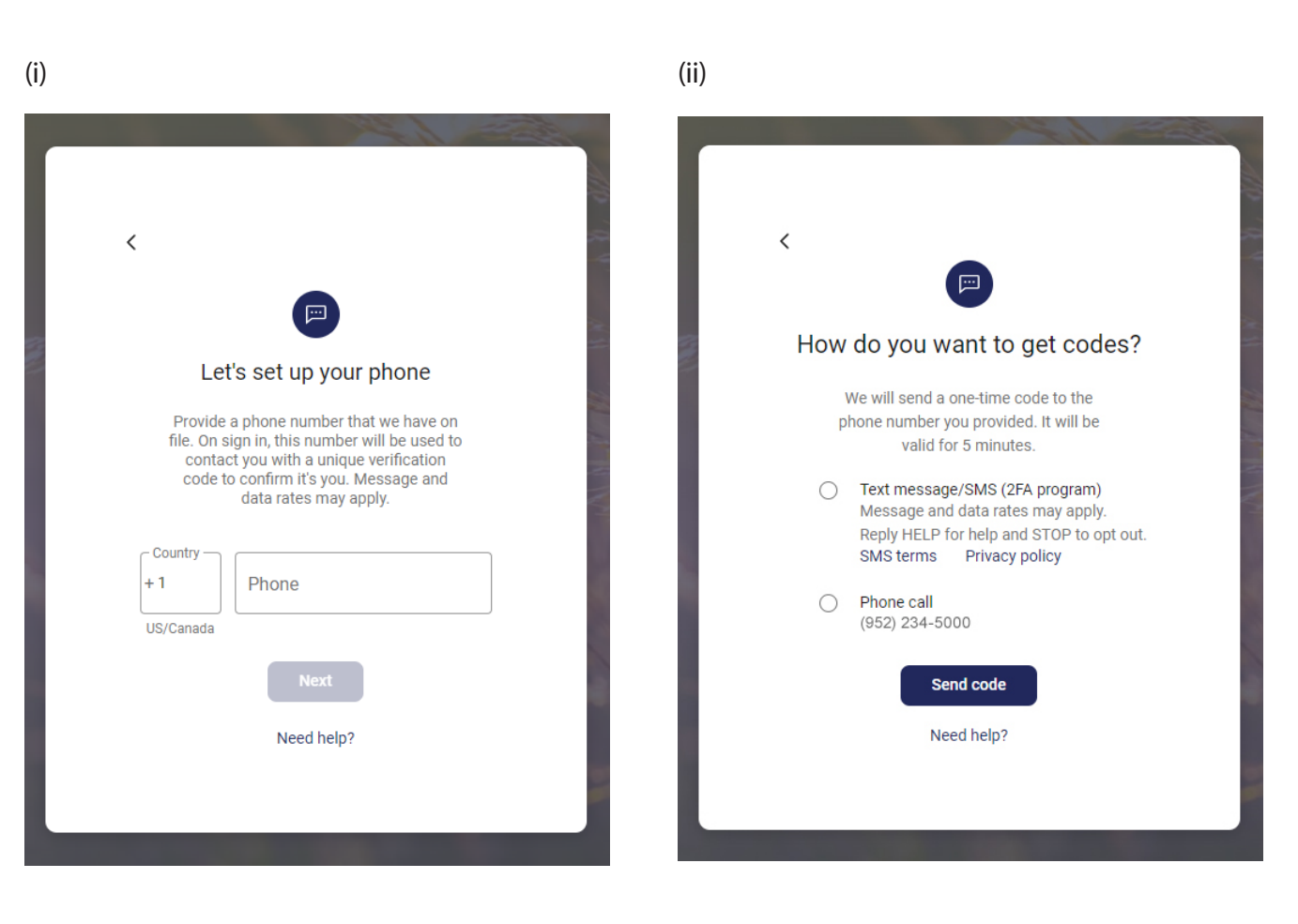

5a continued

## b. Authy app

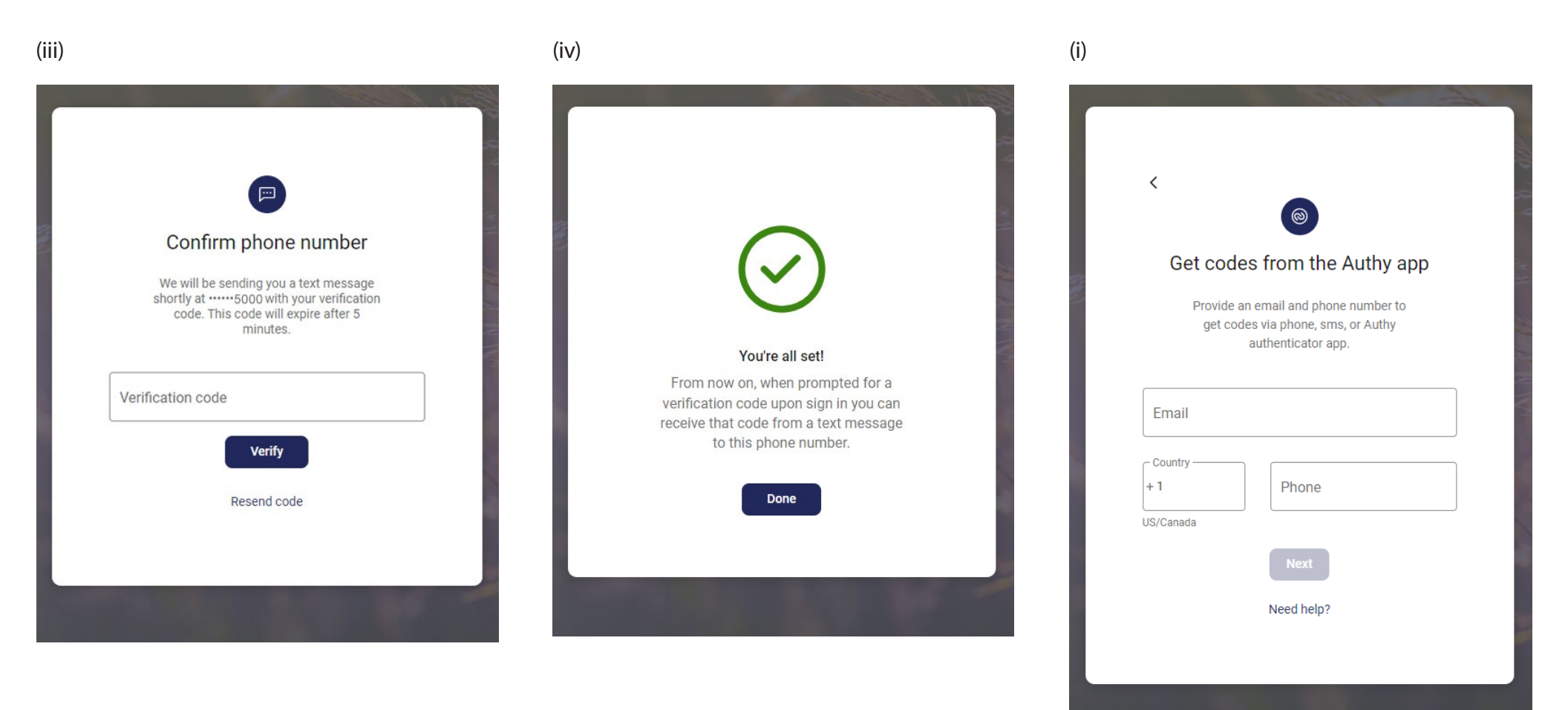

## **Online Banking Enrollment Instructions**

5b continued

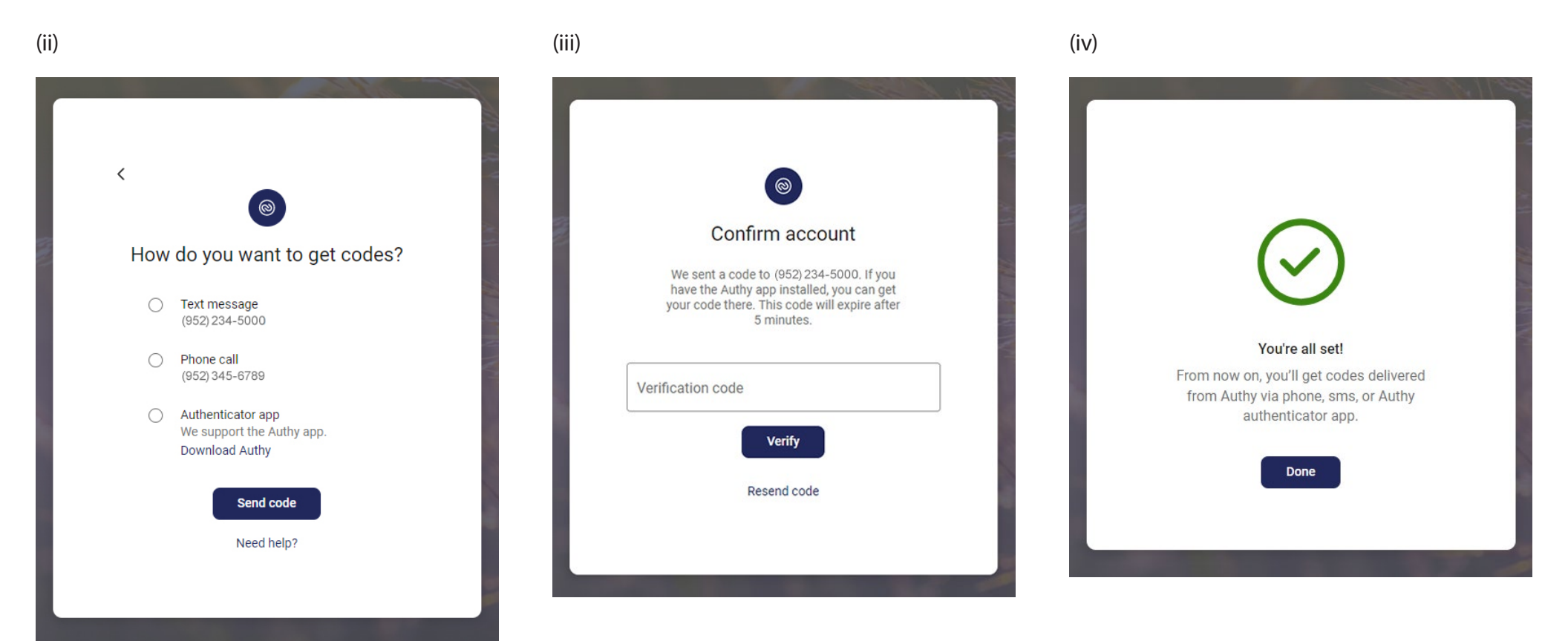

- 6. Check the box to agree to the terms of service and click *Accept*.
- 7. Create login credentials and ensure your Username and Password follow the character rules. Click *Next*.

| End User License agreement (EULA)                                                                                                    | НотоТоши           |                                                                                                    |
|----------------------------------------------------------------------------------------------------|--------------------|----------------------------------------------------------------------------------------------------|
| TERMS OF USE AND PRIVACY POLICY                                                                                                    |                    |                                                                                                    |
| The primary licensor for the online and/or mobile banking service<br>you are using (the "Service") is Jack Henry & Associates, Inc. (the<br>"Provider"). By enrolling in our Service, you hereby agree as<br>follows:                                                                                                    | Create credentials | Create credentials                                                                                                    |
| (i) General. The Provider is not the provider of any of the financial<br>services available to you through the Service, and the Provider is<br>not responsible for any of the materials, information, products or<br>services made available to you through the Service.                                                                                                    | Username           | Username                                                                                                    |
| (ii) Provider Privacy Policy. Provider may access personal<br>information while you use the Service. Provider may access<br>records held by your financial institution for such information as<br>your phone number, home address or email address. Provider will<br>use this contact information to alert you about Service-related<br>events or actions that require your attention. If you grant | Show rules         | Must be between 6 and 20 characters in length.<br>Must begin with a letter.<br>Cannot contain special characters.                                     |
| permission to use phone information, Provider will use the phone<br>number to pre-populate forms that expect a personal phone<br>number for contacting. If you grant permission to use your<br>device's location, Provider will use the data when checking for<br>nearby branch and TML locations. If you grant permission to use                                                                   | Password           | Hide rules                                                                                                    |
| Provider will use that information to add an image to a<br>transaction, to attach a document to chat, and add a photo to your<br>profile. If you grant permission to use a camera, Provider will use                                                                                                    | Show rules         | Password                                                                                                    |
| It when taking a picture to add an image to a transaction or to<br>capture images of a check that is being deposited or to add a<br>photo to your profile. In addition to this Provider Privacy Policy,<br>your financial institution maintains a privacy policy covering the                                                                                                    | Confirm password   | Must be between 8 and 20 characters in length.<br>Must contain a minimum of 1 alphabetic characters.                                                  |
| I have read and agree to the terms of service.                                                                                                    | Nevt               | Must contain a minimum of 1 non-alphabetic characters.<br>Must contain 4 or more characters in the new password that were not in the old<br>password. |
| Accept                                                                                                    | Next               | A given character cannot appear more than 4 times in a password.                                                                                      |
|                                                                                                    |                    | Anowable special characters. $+ 85 \text{ sat}(-)\pi_{r}^{r}, s=2! \{V = 1\}$<br>Must contain 1 or more numeric characters.                           |
|                                                                                                    |                    | Must contain 1 or more special characters.                                                                                                    |

Confirm password

8. Your information is now saved. Re-enter your Username and Password to login.

| mgarcia                  | Switch  |
|--------------------------|---------|
| Enter your password      |         |
|                          | Forgot  |
| 🗑 Sign in with a passkey | Sign in |